Setting Security on a Folder in a Public Directory<sup>1</sup>

In some Windows file systems, you may set the security for this new folder so that some users can read it, and some cannot.

- 1. From Windows Explorer or My Computer create a directory. (Alt File New Folder)
- 2. A new folder will appear. You may rename it at this point, or right-click on it later to rename it. For this example, I named the folder "glynn".

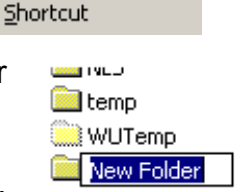

Help

Tools

F<u>a</u>vorites

1

Folder

۶I

Edit

Create Shortcut

File

New

View

3. Once the file is named, right-click on the new folder and then click on Properties.

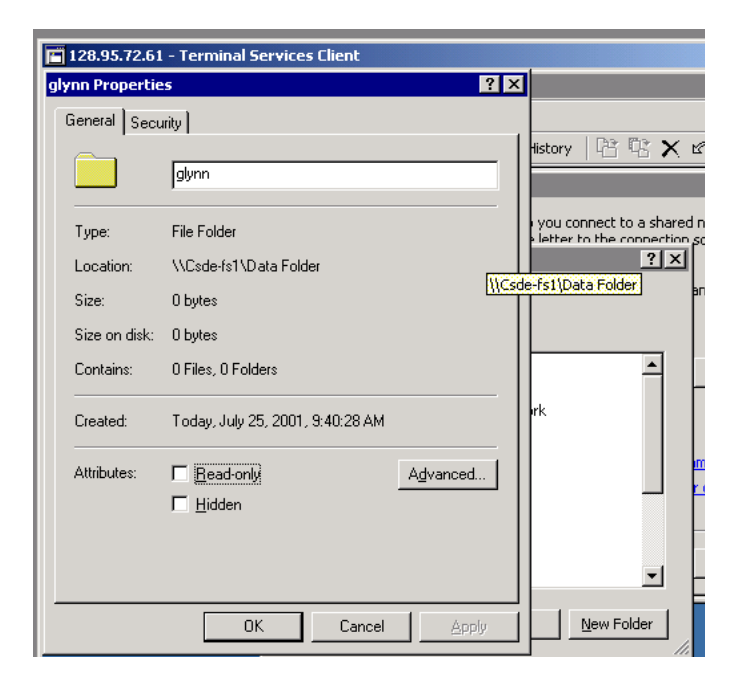

4. Click on the Security tab. (What you see here will vary depending on the machine/system that you are on, but the concepts should remain hte same.)

| Name<br>Administrators (CSDE \Administrators)<br>Domain Users (CSDE \Domain Users) | A <u>d</u> d<br><u>R</u> emove |
|------------------------------------------------------------------------------------|--------------------------------|
| Demissions                                                                         | и Пери                         |
| Full Control                                                                       |                                |
| Modify                                                                             |                                |
| Read & Execute                                                                     | 님                              |
| Bead                                                                               | H                              |
| Write                                                                              |                                |
| Ad <u>v</u> anced                                                                  |                                |

<sup>&</sup>lt;sup>1</sup>Prepared by Patty Glynn, University of Washington, July 19, 2002

5. Click on Add. A window like the following will appear.

| jiyiiii i ropercies                    | - 121                     |           |
|----------------------------------------|---------------------------|-----------|
| 🕷 Select Users, Computers, or Gro      | ups                       | ?×        |
| Look in: CSDE                          |                           |           |
| Name                                   | In Folder                 |           |
| 🕵 Everyone                             |                           |           |
| Authenticated Users                    |                           |           |
| BATCH                                  |                           |           |
| CREATOR OWNER                          |                           |           |
| DIALUP                                 |                           | <b></b>   |
| Add Check Names                        |                           |           |
| ZZ Tupe names senarated by semicolor   | ns or choose from list >> |           |
| (x) Type fiames separated by semicolor | is of choose from list 22 |           |
|                                        |                           |           |
|                                        |                           | -         |
|                                        |                           |           |
|                                        |                           |           |
|                                        |                           | OK Cancel |
|                                        |                           |           |

6. Scroll down in the top half of the window, and find your own ID, highlight it, and click on add. (You will repeat these steps for any ID you want to give access to.)

| Select Users, Computers, o     | r Groups                       | ? ×       |
|--------------------------------|--------------------------------|-----------|
| Look in: 🗊 CSDE                |                                | ▼         |
| Name                           | In Folder                      | ▲         |
| 🕵 glusker_a                    | CSDE                           |           |
| 🕵 glynn                        | CSDE                           |           |
| 🕵 gmurphy                      | CSDE                           |           |
| 😰 greek_a                      | CSDE                           |           |
| 😰 Guanghui                     | CSDE                           |           |
| 🕵 Guest                        | CSDE                           |           |
| 😰 hammer_b                     | CSDE                           | ▼         |
| Add Check Name                 | S                              |           |
| << Type names separated by sem | icolons or choose from list >> |           |
|                                |                                |           |
|                                |                                |           |
|                                |                                |           |
|                                |                                |           |
|                                |                                |           |
|                                |                                |           |
|                                |                                |           |
|                                |                                | TK Cancel |

| 7. | The ID you | choose will | appear i | n the bot | tom window. | Click OK. |
|----|------------|-------------|----------|-----------|-------------|-----------|
|----|------------|-------------|----------|-----------|-------------|-----------|

| Name              | In Folder |   |
|-------------------|-----------|---|
| 💈 glusker_a       | CSDE      |   |
| glynn             | CSDE      | _ |
| gmurphy           | CSDE      |   |
| 🔮 greek_a         | CSDE      |   |
| 🔮 Guanghui        | CSDE      |   |
| 💈 Guest           | CSDE      |   |
| 💈 hammer_b        | CSDE      |   |
| Add Check Names   |           |   |
| <u>SDE \glynn</u> |           |   |
|                   |           |   |
|                   |           |   |
|                   |           |   |
|                   |           |   |
|                   |           |   |

8. With YOUR ID highlighted, put check marks in all of the boxes below Allow.

| 🖬 128.95.72.61 - Terminal Services Clien         | ıt                   |
|--------------------------------------------------|----------------------|
| glynn Properties                                 | ? ×                  |
| General Security                                 | 1                    |
| Name                                             | Add                  |
| 🚮 Administrators (CSDE \Administrators)          |                      |
| 🕵 Domain Users (CSDE\Domain Users)               | <u><u>R</u>emove</u> |
| 🧟 Patricia Glynn (CSDE\glynn)                    |                      |
|                                                  |                      |
| Permissions:                                     | Allow Deny           |
| Full Control                                     |                      |
| Modify                                           |                      |
| Read & Execute                                   |                      |
| List Folder Contents                             |                      |
| Read                                             |                      |
| Write                                            |                      |
| Ad <u>v</u> anced                                |                      |
| Allow inheritable permissions from parent object | to propagate to this |
| ОК Са                                            | ancel <u>A</u> pply  |

Highlight Domain Users. If there is a Check 9. in "Allow inheritable permissions ..." remove the check. (You will get a little message, which you may ignore). Click on Remove.

| ynn Properties                                                                                                    | ?                       |
|----------------------------------------------------------------------------------------------------|-------------------------|
| General Security                                                                                                    |                         |
| Name                                                                                                    | Add                     |
| Domain Users (CSDE\Domain Users)                                                                                                    | <u>R</u> emove          |
| Patricia Glynn (CSDE\glynn)           Patricia Glynn (CSDE\glynn)           Patricia Glynn (CSDE\glynn) </td <td>200:<br/>₂nn·▼</td> | 200:<br>₂nn·▼           |
| Permissions:                                                                                                    | Allow Deny              |
| Full Control                                                                                                    |                         |
| Modify                                                                                                    |                         |
| Read & Execute                                                                                                    |                         |
| List Folder Contents                                                                                                    |                         |
| Write                                                                                                    |                         |
| Advanced                                                                                                    | nt to propagate to this |
| 1                                                                                                    |                         |

Remove check from box.

| glynn Properties                                                                                                    |   |
|----------------------------------------------------------------------------------------------------|---|
| General Security                                                                                                    |   |
| Name Add                                                                                                    |   |
| Image: Second strate in the second strate in the second strate |   |
| Security                                                                                                    | × |
| <ul> <li>You are preventing any inheritable permissions from propagating to this object. What do you want to do?</li> <li>To copy previously inherited permissions to this object, click Copy.</li> <li>To Remove the inherited permissions and keep only the permissions explicitly specified on this object, click Remove.</li> <li>To abort this operation, click Cancel.</li> </ul>                                                                                                    |   |
| <u>Copy</u> <u>R</u> emove Cancel                                                                                                    |   |
| Advanced Allow inheritable permissions from parent to propagate to this object                                                                                                    |   |
| OK Cancel Apply                                                                                                    |   |

- 10. When you uncheck this box, the "Security" dialogue box on the right will appear. Click on Copy.
- Click on Domain Users again, 11. and then click on Remove.

12. The security window should look something like the following. Do not make changes to the security for Administrators. Click on OK, then OK.

| glynn Properties                                | ? ×             |
|-------------------------------------------------|-----------------|
| General Security                                |                 |
| Name<br>Maninistrators (CSDE\Administrators)    | A <u>d</u> d    |
| 😰 Patricia Glynn (CSDE\glynn)                   | <u><u> </u></u> |
|                                                 |                 |
|                                                 |                 |
| Permissions: Al                                 | low Deny        |
| Full Control                                    |                 |
| Read & Execute                                  |                 |
| List Folder Contents                            |                 |
| Read Write                                      |                 |
|                                                 |                 |
|                                                 |                 |
| Allow ingentable permissions from parent to pro | opagate to this |
| OK Cancel                                       | Apply           |

If all went well, you and the others you have specified will be able to access the folder, and others won't. It is always a good idea to test!